## **Dubai Police Fine Payment Process Flow**

Customer should pay the Traffic Fines before proceeding to the Installment Service.

/ 싙 Indivi ← → C 
Dubai Police [AE] | https://www.dubaipolice.gov.ae/wp: ryDetails/lut/p/z1/04\_Sj9CPykssy0xPLMnMz0vMAffjo8zi\_T29HQ2NvA183b0DXAwcr 🛧 [ 💶 : Θ Q Home About Us 🗸 Services ~ Media Center 🗸 Open Data 🗸 Contact Us ~ 🔷 dubai**.ae** 🕀 عربې 🌔 Home > Services > Individual Services Services For Individual Police Dogs Care ŋ ≣ື Lost Item Request to open a criminal 論 D, Traffic Status Certificate Found Items Inquiry Vehicle Inspection Request Heart Disease and People With Disability **≣**0 To Whom It May Concern Application Status Report Bounced Cheques -Individuals and companies Re Issuing Accident Report Dead Body Entry Permit 🗖 🔍 Job Vacancies Detainee Visit Request Traffic Fines Payment 9

Customer can pay Traffic Fines Payment via Dubai Police website using Individual Services under Services list.

| GOVERNMENT OF DUBAI                                                                                                    |                                                                                                    | Nedia Center v                                                                                                    | Open Data v                                              | Contact Lis x                | • •                                                                                                    |
|----------------------------------------------------------------------------------------------------|----------------------------------------------------------------------------------------------------|----------------------------------------------------------------------------------------------------|----------------------------------------------------------|------------------------------|----------------------------------------------------------------------------------------------------|
|                                                                                                    | Je Jeivices -                                                                                                    | media Genter                                                                                                    | Open Data •                                              | contact os v                 |                                                                                                    |
| ي ي ي ي                                                                                                    |                                                                                                    | in Balan                                                                                                    |                                                          |                              | 🔷 dubai.e                                                                                                    |
| Traffic Fines Pay                                                                                                    | /mont                                                                                                    | Jiry Details                                                                                                    |                                                          |                              | Last Lindated Date 08-03-20                                                                                                    |
| Traille Filles Fay                                                                                                    | yment                                                                                                    |                                                                                                    |                                                          | _                            | Meet used Capitan                                                                                                    |
| 🗊 Traffic Fines Pa                                                                                                    | yment                                                                                                    |                                                                                                    |                                                          |                              | E Cood Conduct Codificate                                                                                                    |
| This Service allows motoris<br>request to send violation re                                                                                                    | ats to inquire about their tra<br>port to the owner's email.                                                                                                    | affic fines and the Black P<br>They may pay the traffic fi                                                                                                    | oints accumulated agai<br>nes securely on the Du         | inst them and<br>ibai Police | Night Permit Request                                                                                                    |
| Website, using E-payment<br>using Website and                                                                                                    | gateway For Dubai Smart (                                                                                                    | Goverment with ability to r                                                                                                    | nake installments for th                                 | neir fines by                | Documents inquiry                                                                                                    |
| ) Access Service                                                                                                    | 🕈 Follow-Up                                                                                                    | PAQs                                                                                                    |                                                          |                              | Home Safety                                                                                                    |
| Beneficiaries                                                                                                    |                                                                                                    |                                                                                                    |                                                          | ~                            | 8                                                                                                    |
| Procedures and                                                                                                    | documentations requ                                                                                                    | uired prior to or durin                                                                                                    | g the Service                                            | ~                            | Website Feedback                                                                                                    |
|                                                                                                    |                                                                                                    |                                                                                                    | •                                                        |                              |                                                                                                    |
| SHIVICH FHH                                                                                                    |                                                                                                    |                                                                                                    |                                                          | ~                            | Survey                                                                                                    |
|                                                                                                    | le                                                                                                    |                                                                                                    |                                                          | ×                            | ■■ Survey                                                                                                    |
| Service Fee                                                                                                    | ls                                                                                                    |                                                                                                    |                                                          | ~                            | ■■ Survey                                                                                                    |
| Service Pee  Service Channe  Procedures linke Department resp                                                                                                    | ls<br>ed to Dubai Governm<br>ponsible for implemer                                                                                                    | ent or the Federal G<br>ntation of the Service                                                                                                    | overnment                                                | ~<br>~<br>~                  | .∎ Survey<br>IO: Suggest                                                                                                    |
| Service Pee  Service Channe  Procedures linke  Department resp  Servic ×  Home About Us                                                                                                    | Is<br>ed to Dubai Governm<br>ponsible for implemen<br>/portal/home/services/indivi                                                                                                    | ent or the Federal G<br>ntation of the Service<br>dualservices/finesinquiry/lut<br>Media Center v                                                                                  | overnment<br>////p/z1/jc_BCsIwEATQL5Kd<br>Open Data v    | ttDHpNSDKEmtJg1pzI           | kZxKQKuI-P3W3IrQureBNzBLgRoKXXyINj7TrYuX                                                                                                    |
| Service Fee  Service Channe  Procedures linke Department resp  Servic ×  Home About Us  Traffic Fine Inqui                                                                                                    | Is<br>ed to Dubai Governm<br>ponsible for implemen<br>s/portal/home/services/indivi                                                                                                    | ent or the Federal G<br>ntation of the Service<br>dualservices/finesinquiry/lut<br>Media Center V                                                                                  | overnment<br>////////////////////////////////////        | itDHpNSDKEmtJg1pzI           |                                                                                                    |
| Service Pee  Service Channe  Procedures linke  Department resp Servic ×  Home About Us  Traffic Fine Inqui                                                                                                    | Is<br>ed to Dubai Governm<br>ponsible for implement<br>/portal/home/services/indivi<br>s Services v<br>ry Service<br>2                                                                                                    | ent or the Federal G<br>ntation of the Service<br>dualservices/finesinquiry/lut<br>Media Center V                                                                                  | overnment<br>//p/z1/jc_BCsIwEATQLSKc<br>Open Data ~<br>) | tDHpNSDKEmtJg1pzI            | Image: Suggest         Image: Suggest         kZxkQKuI-P3W3IrQureBNzBLgRokXXXyINj7TrYuX         Image: Suggest Suggest         Image: Suggest Suggest S |
| Service Pee  Service Channe  Procedures linke  Department resp Servic ×  Home About Us  Traffic Fine Inqui I Inquiry and Pay                                                                                                    | Is<br>ed to Dubai Governm<br>ponsible for implement<br>s/portal/home/services/indivi<br>s Services v<br>ry Service<br>2<br>ment of Traffic Fines                                                                                                    | ent or the Federal G<br>htation of the Service<br>dualservices/finesinquiry/lut<br>Media Center ~<br>(3)                                                                           | overnment<br>/p/z1/jc_BCsIwEATQL5Kc<br>Open Data ~       | ttDHpNSDKEmtJg1pzI           | Image: Suggest         Image: Suggest         Image:                                                                                                    |
| Service Pee  Service Channe  Procedures linke  Department resp Servic ×  Home About Us  Traffic Fine Inqui  Inquiry and Pay  You can make Inquiries usi                                                                                                    | Is<br>ed to Dubai Governm<br>ponsible for implemen<br>s/portal/home/services/indivi<br>s Services v<br>ry Service<br>2<br>ment of Traffic Fines<br>ng : Dubai TC#s. , License                                                                                   | ent or the Federal G<br>htation of the Service<br>dualservices/finesinquiry/lut<br>Media Center ~<br>                                                                              | overnment<br>/p/z1/jc_BCsIwEATQL5Kc<br>Open Data ~<br>)  | ttDHpNSDKEmtUg1pzt           | Image: Suggest         Image: Suggest         Image:                                                                                                    |
| Service Pee  Service Channe  Procedures linke  Department resp Servic ×  Home About Us  Traffic Fine Inqui Inquiry and Pay  You can make Inquiries usi You must specify the fines                                                                                                    | Is<br>ed to Dubai Governm<br>ponsible for implemen<br>s/portal/home/services/indivi<br>s Services ×<br>ry Service<br>up Service<br>ment of Traffic Fines<br>ng : Dubai TC#s. , License<br>source when you search b                                              | ent or the Federal G<br>ntation of the Service<br>dualservices/finesinquiry/lut<br>Media Center ><br>3 4<br>s<br>e. No, Vehicle No and Fine<br>y ticket number                     | overnment<br>/p/z1/jc_BCsIwEATQL5Kd<br>Open Data ~<br>)  | itDHpNSDKEmUg1pzI            | Image: Surgest         Image: Suggest         Image: Suggest         Image:                                                                                                    |
| Service Pee  Service Channe  Procedures linke  Department resp Servic ×  Home About Us  Traffic Fine Inqui Inquiry and Pay You can make Inquiries usi You must specify the fines  Accord Plate Details                                                                                             | Is<br>ed to Dubai Governm<br>ponsible for implement<br>s/portal/home/services/indivition<br>services ~<br>ry Service<br>2<br>ment of Traffic Finest<br>ng : Dubai TC#s. , License<br>source when you search b<br>ET.C No.                                       | ent or the Federal G<br>ntation of the Service<br>dualservices/finesinquiry/lut<br>Media Center ~<br>(3)(4)<br>s<br>No, Vehicle No and Fine<br>y ticket number<br>ELicence Det     | overnment                                                | t Details                    | Image: Suggest         Image: Suggest         Image:                                                                                                    |
| Service Pee  Service Channe  Procedures linke  Department resp  Servic ×  Home About Us  Traffic Fine Inqui Inquiry and Pay You can make Inquiries usi You must specify the fines  Nume Plate Details  Plate No*                                                                                   | Is<br>ed to Dubai Governm<br>ponsible for implement<br>s/portal/home/services/indivi<br>s Services v<br>ry Service<br>2<br>ment of Traffic Fines<br>source when you search b<br>ET.C No.                                                                        | ent or the Federal G<br>Intation of the Service<br>dualservices/finesinquiry/lut<br>Media Center ><br>(3)(4)<br>s<br>e No, Vehicle No and Fine<br>y ticket number<br>E Licence Det | overnment                                                | t Details                    | Image: Suggest         Image: Suggest         Image:                                                                                                    |
| Service Pee  Service Channe  Procedures linke  Department resp Servic ×  Home About Us  Traffic Fine Inqui Inquiry and Pay You can make Inquiries usi You must specify the fines  Plate No* Plate Source*                                                                                          | Is<br>ed to Dubai Governm<br>ponsible for implement<br>s/portal/home/services/indivi<br>v Services v<br>ry Service<br>2<br>ment of Traffic Fines<br>ng : Dubai TC#s. , License<br>source when you search b<br>ET.C No.                                          | ent or the Federal G<br>htation of the Service<br>dualservices/finesinquiry/lut<br>Media Center ~<br>(3) (4)<br>s<br>e No, Vehicle No and Fine<br>y ticket number<br>ELicence Det  | overnment<br>/p/z1/jc_BCsIwEATQL5Kc<br>Open Data ~<br>)  | t Details                    | Image: Suggest         Image: Suggest         Image:                                                                                                    |
| Service Pee  Service Channe  Procedures linke  Department resp Servic ×  Home About Us  Traffic Fine Inqui I I I I I I I I I I I I I I I I I I I                                                                                                    | Is<br>ed to Dubai Governm<br>ponsible for implement<br>s/portal/home/services/indivi<br>Services V<br>ry Service<br>(2)<br>ment of Traffic Fines<br>source when you search b<br>IIIT.C No.<br>Choose<br>Choose                                                  | ent or the Federal G<br>htation of the Service<br>dualservices/finesinquiry/lut<br>Media Center ~<br>                                                                              | overnment<br>/p/z1/jc_BCsIwEATQL5Ke<br>Open Data ~<br>   | t Details                    | Image: Suggest         Image: Suggest                                                                                                    |
| Service Pee  Service Channe  Procedures linke  Department resp Servic ×  Home About Us  Traffic Fine Inqui Inquiry and Pay You can make Inquiries usi You must specify the fines  Not must specify the fines Plate Not Plate Category* Plate Code*                                                 | Is<br>ed to Dubai Governm<br>ponsible for implement<br>s/portal/home/services/indivity<br>Services ×<br>ry Service<br>(2)<br>ment of Traffic Finest<br>source when you search b<br>ET.C No.<br>Choose<br>Choose<br>Choose                                       | ent or the Federal G<br>htation of the Service<br>dualservices/finesinquiry/lut<br>Media Center ~<br>(3)(4)<br>S<br>Provide No and Fine<br>y ticket number<br>ELicence Det         | overnment<br>/p/z1/jc_BCsIwEATQL5Kc<br>Open Data ~<br>)  | t Details                    | Image: Suggest         Image: Suggest                                                                                                    |
| Service Pee  Service Channe  Procedures linke  Department resp Servic ×  Home About Us  Traffic Fine Inqui Inquiry and Pay You can make Inquiries usi You must specify the fines  Not Department Plate Details  Plate No* Plate Source* Plate Category* Plate Category* Plate Code* Select Catche* | Is<br>ed to Dubai Governm<br>ponsible for implement<br>s/portal/home/services/indiving<br>Services ~<br>ry Service<br>(2)<br>ment of Traffic Fines<br>ng : Dubai TC#s., License<br>source when you search b<br>ET.C No.<br>Choose<br>Choose<br>Choose<br>Choose | ent or the Federal G<br>ntation of the Service<br>dualservices/finesinquiry/lut<br>Media Center ><br>(3)                                                                           | overnment<br>/p/z1/jc_BCsIwEATQLSKa<br>Open Data ~<br>)  | t Details                    | Image: Suggest     KZxKQKuL-P3W3IrQureBNzBLgRoKXXyINj7TrYuX     Image: Suggest     Image: Suggest     Image: Suggest     Image: Suggest     Image: Suggest     Image: Suggest                                                                                                    |

After searching for fines by Traffic File Number, License Number, Plate number or the Fine Number, the customer can proceed with the payment following the steps required. The customer should perform the final payment using CBI Credit Card and then capture the transaction reference number.

| Home About Us 🗸 Services 🗸 Media Cen                            | ter 🛩 Open Data 🛩        | Contact Us ~                   |
|-----------------------------------------------------------------|--------------------------|--------------------------------|
| <ul> <li>عربي العن العن العن العن العن العن العن العن</li></ul> | i .                      | 🔷 dubai.ae                     |
|                                                                 |                          | Most used Services             |
| 🛱 Fine Payment                                                  |                          | Good Conduct Certificate       |
| 200                                                             | O AED @4 Select to pay   | All Fines Right Permit Request |
|                                                                 |                          | Documents inquiry              |
| APay Now Back ⊖ Send List of Fines                              |                          | Home Safety                    |
| III Details Summary 6 Info                                      |                          | Website Feedback               |
| <b>1</b> 7017381936                                             | 07:59 02/04/2017         | O FAQ                          |
|                                                                 | Jabal ali lahbaab street | t survey                       |
| Exceeding speed limit by 21 to 30 km/h                          | 600 AED                  | © Suggest                      |
| O More Info                                                     |                          |                                |
| 7017354854                                                      | 13:38 03/04/2017         |                                |
| DUBAI POLICE                                                    | Sheelk Zayed Road        |                                |
|                                                                 |                          |                                |

The number will also be sent via SMS to the customer as below

```
تم انجاز معاملة مرورية رقم :<u>70559015</u> بتاريخ
2080 درهم. وفر وقتك
واستخدم تطبيقنا على الهاتف الذكي. <u>//:http</u>
<u>goo.gl/0fh40t</u>
15:12
```

After completing the transaction successfully the customer should access the (Fines Installment Plan) Service under Individual Services

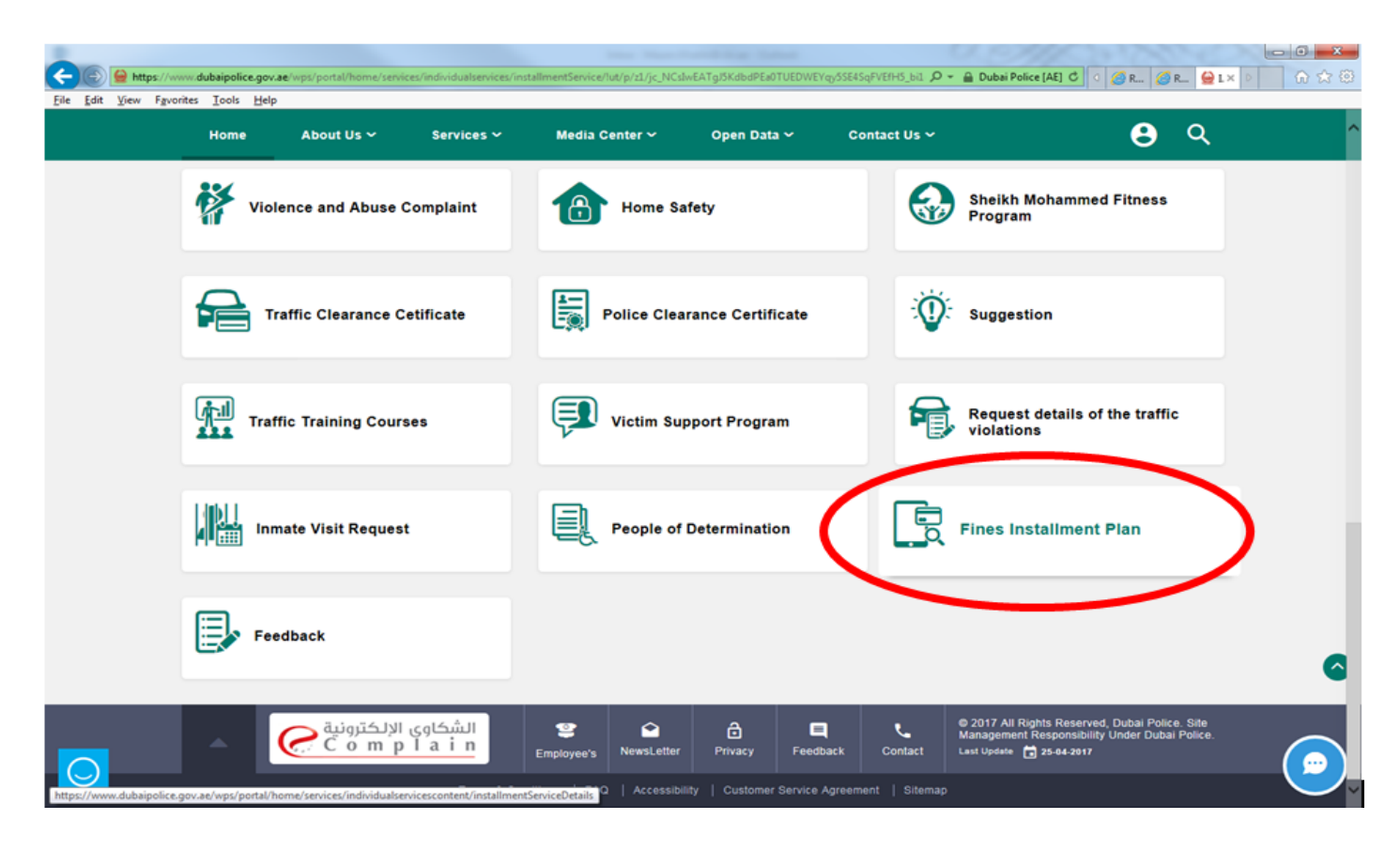

| Https://www.dubaipolice.gov.ae/w                                                         | ps/portal/home/services/individualservicesco                                                                                             | intent/installmentServiceDetails                                                                        | ert for Sales                                                                    | P+1                                 | 🔒 Identified by DigiCert 🖒 🛛 🏾                                                                    | € C ØR_ ₩L× 0       | 0 <mark>- ×</mark><br>∂ ☆ © |
|------------------------------------------------------------------------------------------|----------------------------------------------------------------------------------------------------|----------------------------------------------------------------------------------------------------|----------------------------------------------------------------------------------|-------------------------------------|---------------------------------------------------------------------------------------------------|---------------------|-----------------------------|
| COVERNMENT OF DU                                                                         | 3<br>><br>BAI                                                                                                    |                                                                                                    |                                                                                  |                                     | DUBAI                                                                                             | POLICE              | ^                           |
| Home                                                                                     | About Us 🛩 Services 🗸                                                                                                    | Media Center 🗸                                                                                          | Open Data 🗸                                                                      | Contact Us 🗸                        |                                                                                                   | <b>e</b>            |                             |
| ا عربي (Home > Services                                                                  | > Individual Services > Installmen                                                                                                    | nt Service Details                                                                                      |                                                                                  |                                     |                                                                                                   | dubai.ae            |                             |
| Fines Insta                                                                              | Ilment Plan                                                                                                    |                                                                                                    |                                                                                  |                                     | Last Updated                                                                                      | Date 22-04-2017     |                             |
| Fines In<br>Service that enat<br>(Emirates NBD -<br>installment plan v<br>Sole warabove. | stallment Plan<br>Ne users to user 0% installment plan<br>ADCB - First Gulf Bank - Emirates Is<br>without the benefits of 0% to 3.6 or 1 | on value of traffic violations<br>slamic Bank - Commercial Ba<br>2 months and thus facilitate<br>@ FAQs | after paid by the credi<br>ink International). It off<br>the payment of fines ar | t cards<br>ers you the<br>nount AED | Most used Service:<br>Good Conduct Cerr<br>Night Permit Reque<br>Documents inquiry<br>Home Safety | S<br>utficate<br>st |                             |
| 🔊 Benefici                                                                               | aries                                                                                                    |                                                                                                    |                                                                                  | ~                                   | Website Feedback                                                                                  |                     |                             |
| E Service                                                                                | Fee                                                                                                    |                                                                                                    |                                                                                  | ~                                   | PAQ                                                                                               |                     |                             |
| Service                                                                                  | Channels                                                                                                    |                                                                                                    |                                                                                  | ~                                   | Survey                                                                                            |                     |                             |
| 2 Procedu                                                                                | res linked to Dubai Governm                                                                                                    | ent or the Federal Gov                                                                                  | vernment                                                                         | ~                                   | Suggest                                                                                           |                     |                             |
| Departm                                                                                  | ent responsible for implement                                                                                                    | ntation of the Service                                                                                  |                                                                                  | ~                                   |                                                                                                   |                     |                             |
| Contact                                                                                  | Details                                                                                                    |                                                                                                    |                                                                                  | ~                                   |                                                                                                   |                     | ~                           |

The customer should type the Transaction Number that was sent via SMS and proceed further.

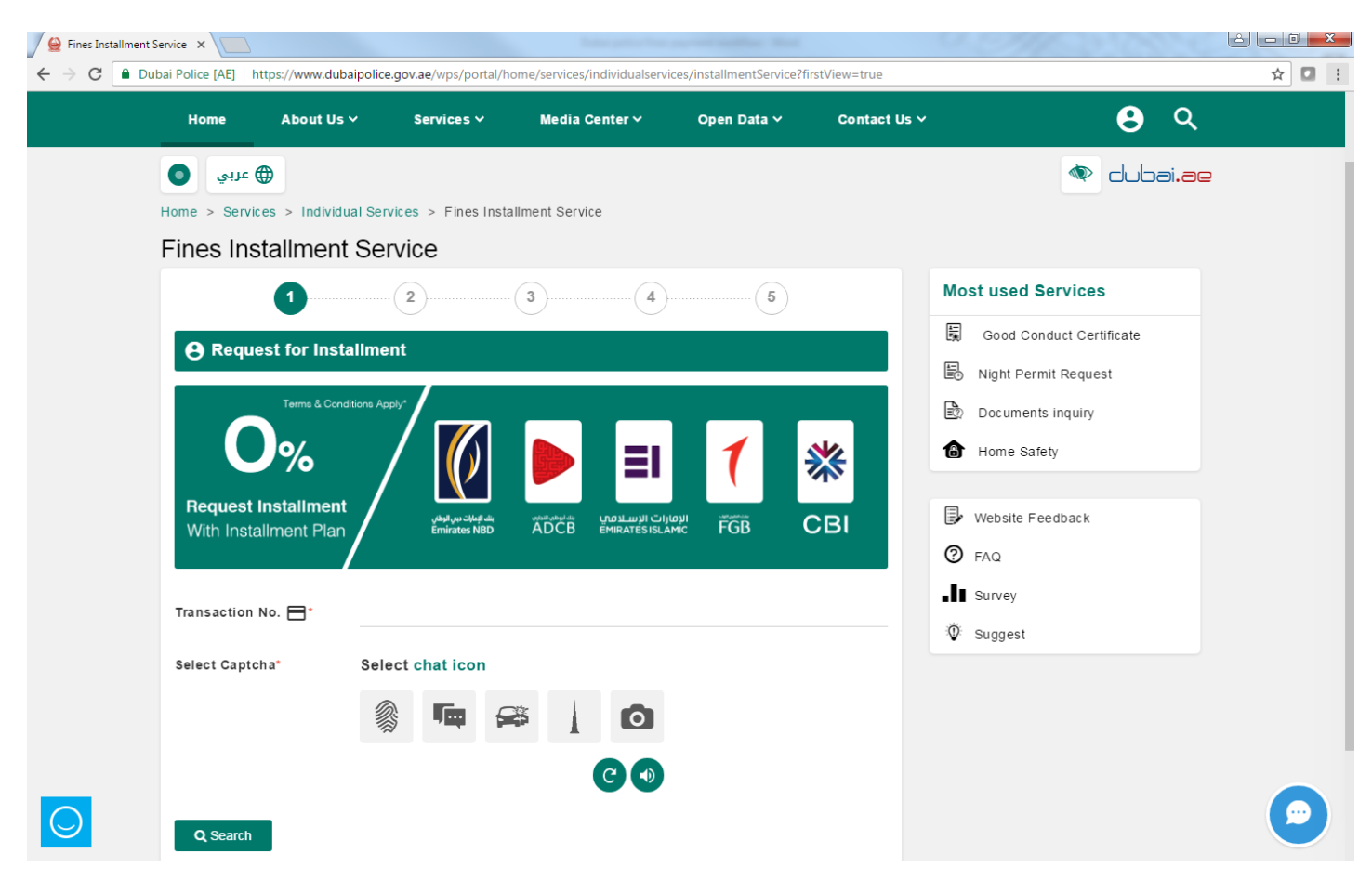

Customer should select Commercial Bank International from the Bank Name List. Then Fill the required details as below

| Home About Us                 | Services *            | Media Center 🗸     | Open Data ∽ | Contact Us 🗸 | <b>A</b> Q                                                          |
|-------------------------------|-----------------------|--------------------|-------------|--------------|---------------------------------------------------------------------|
| Terms & Con                   | Stions Apply*         |                    |             |              | <ul> <li>Night Permit Request</li> <li>Documents inquiry</li> </ul> |
| Request Installment           |                       |                    | 1           | *            | Home Safety                                                         |
| With Installment Plan         | Émirates NBD          | ADCB émiratésislan | iic FGB     | СЫ           | PAQ                                                                 |
| Transaction No. *             | 70559015              |                    |             |              | Survey                                                              |
| Bank Name*                    | Select Bank           |                    |             |              | Suggest                                                             |
| Credit Card No*               | Emirates NBD Bank     |                    |             |              |                                                                     |
| installment Amount*           | FGB BANK              | NUL ION I          |             |              |                                                                     |
| Select installment<br>Period* | ADCB                  |                    |             |              |                                                                     |
| Customer Name*                | Emirates Islamic Bank |                    |             |              |                                                                     |
| Submit X Clea                 | и                     |                    |             |              |                                                                     |
|                               |                       |                    |             |              |                                                                     |

| Home Ab            | out Us 🗸 🧼 Services 🗸   | Media Center 🗸        | Open Data 🗸    | Contact Us 🗸 |                        | <u>્</u> |
|--------------------|-------------------------|-----------------------|----------------|--------------|------------------------|----------|
|                    |                         |                       |                |              | 🖹 Night Permit Request |          |
|                    |                         | ~                     |                |              | Documents inquiry      |          |
|                    | % /                     | 苶                     | CRI            |              | Home Safety            |          |
| CE                 | 31 /                    | Request               | Installment    |              | <b>B</b>               |          |
| Installme          | ent Plan Terme & Condit | ™ Apply* With 0% In   | stallment Plan |              | website Feedback       |          |
|                    |                         |                       |                |              |                        |          |
| Transaction No     | . 70559015              |                       |                |              |                        |          |
| Bank Name*         | Commercial Bank Inte    | rnational             |                | ~            | V Suggest              |          |
|                    | Minimum Fine Instal     | ment in Emirates: 500 |                |              |                        |          |
| Credit Card No*    | 5523-                   | 2 🗸                   |                | -            |                        |          |
| Installment Amoun  | t 2080                  |                       |                |              |                        |          |
| Select installment |                         |                       |                | ~            |                        |          |
|                    | $\leq$ $_{3}$           |                       |                |              |                        |          |
| Gustomer Name*     |                         |                       |                |              |                        |          |
| 🖪 Submit           | × Clear                 |                       |                |              |                        |          |
|                    |                         |                       |                |              |                        |          |

Customer will receive an Activation Code via SMS that should be typed in order to proceed with the request. Reference Number will be given to the customer along the acknowledgment message.

| Fines Installment Service | ×                          |                            |                                       |                                             |                   |                           |                                                                                                    |              |
|---------------------------|----------------------------|----------------------------|---------------------------------------|---------------------------------------------|-------------------|---------------------------|----------------------------------------------------------------------------------------------------|--------------|
| ← → C 🗎 Dubai Po          | olice [AE]   https://www.c | dubaipolice.gov.ae/wps/por | tal/home/services/indiv               | idualservices/installmer                    | tService/lut/p/z1 | 1/jY_NDoIwEISfx           | QfQ3UoFrzVGJYiEEKvtxTTYmBoKBCr6-Io3TfzZ22y-2                                                                                                    | ZOBCX 🛠 🖸 🗄  |
|                           | Home About (               | Us ∽ Services ∽            | Media Cent                            | er∨ Open Da                                 | ata 🗸 🛛 C         | Contact Us ∽              | <b>9</b> Q                                                                                                    |              |
| Hom                       | ne > Services > Indiv      | vidual Services > Fines    | Installment Service                   |                                             |                   |                           |                                                                                                    |              |
| Fin                       | nes Installme              | nt Service                 |                                       |                                             |                   |                           |                                                                                                    |              |
|                           | 1)                         |                            |                                       | 4                                           | 5                 |                           | Most used Services                                                                                                    |              |
|                           |                            |                            | $\smile$                              | •                                           | $\bigcirc$        |                           | Good Conduct Certificate                                                                                                    |              |
|                           | 😋 Confirm Activ            | ation Code                 |                                       |                                             |                   |                           | B Night Permit Request                                                                                                    |              |
| Ac                        | ctivation code was :       | sent to your mobile n      | umber, please ente                    | er it below.                                |                   |                           | Documents inquiry                                                                                                    |              |
| Ac                        | ctivation Code             | 33756                      |                                       |                                             |                   |                           | Home Safety                                                                                                    |              |
| Dir                       | idn't receive activation   | code? get Another.         |                                       |                                             |                   |                           | E Wahsita Feedback                                                                                                    |              |
|                           | ANext Back                 | 7                          |                                       |                                             |                   |                           |                                                                                                    |              |
| _                         |                            | _                          |                                       |                                             |                   |                           |                                                                                                    |              |
|                           |                            |                            |                                       |                                             |                   |                           | © Suggest                                                                                                    |              |
|                           |                            |                            |                                       |                                             |                   |                           | • Suggest                                                                                                    |              |
|                           |                            |                            |                                       |                                             |                   |                           |                                                                                                    |              |
|                           |                            |                            |                                       |                                             |                   |                           |                                                                                                    |              |
|                           |                            |                            |                                       |                                             |                   |                           |                                                                                                    |              |
|                           | Ge Ge                      | overnment.ae               | 2                                     | <b>e</b>                                    |                   | بر                        | © 2017 All Rights Reserved, Dubai Police. Site<br>Management Responsibility Under Dubai Police.                                                                                                    |              |
|                           | Constant August August     | Toom of the one of the one | Employee's Ne                         | wsLetter Privacy                            | Feedback          |                           | Last upoate 25-04-2017                                                                                                    | ( <u>~</u> ) |
|                           |                            | OVERTMENT.ae               | Employee's Net<br>Condtions   FAQ   / | wsLetter Privacy<br>kccessibility   Custome | Feedback          | Contact<br>ment   Sitemap | Suggest     Suggest     S | •            |

| GOVERNMENT OF DUBAI       |                                                                                                    |                                                                                                    | DUBAI POLICE                                                                                                    |
|---------------------------|----------------------------------------------------------------------------------------------------|----------------------------------------------------------------------------------------------------|----------------------------------------------------------------------------------------------------|
| Home About U              | s ✓ Services ✓ Media Center ✓                                                                                                    | Open Data ∽ Contact U                                                                                                    | s~ 😫 Q                                                                                                    |
| عربي                      |                                                                                                    |                                                                                                    | 🕸 dubai <mark>.ae</mark>                                                                                                   |
| Home > Services > Individ | ual Services > Fines Installment Service                                                                                                    |                                                                                                    |                                                                                                    |
| Fines Installmen          | t Service                                                                                                    |                                                                                                    |                                                                                                    |
| Your Rate For Service :   | Your request has been submitted successfully ar<br>working days.<br>You may follow up your request No <b>70,559,015</b><br>For other inquiries about the service you can con<br>Dubai Police on phone number <b>901</b> at any time (<br>inquiries to <u>Website Feedback</u> | nd will be completed within 5<br>, using <u>Follow Up Request</u><br>mmunicate with the call center in<br>24/7), or send your comments and | <ul> <li>Good Conduct Certificate</li> <li>Night Permit Request</li> <li>Documents inquiry</li> <li>Home Safety</li> </ul> |
| Your Comment :            | 512characters remaining                                                                                                    | (P)                                                                                                    | <ul> <li>Website Feedback</li> <li>FAQ</li> <li>Survey</li> </ul>                                                          |
|                           |                                                                                                    |                                                                                                    | © Suggest                                                                                                    |

The bank will receive an email from Dubai Police next day with the required data. Then the request will be captured directly by the bank. The customer do not need to call the bank.